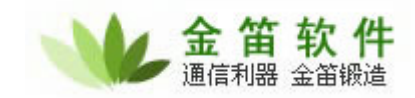

## 金笛短信猫(猫池)检测简要

I. 硬件检测

1. 在"开始"->"附件" ->"超级终端"打开超级终端:

| 🖮 附件 🕨 🕨 | → 補助工具   |          |
|----------|----------|----------|
| 〒 管理工具 ▶ | 🛅 通讯 🔹 🕨 | 🎭 超级终端   |
| > 启动 ▶   | 중統工具 ▶   | 🔮 网络安装向导 |

2. 如下设置:

| 新建连接 一起级终端<br>文件 (E)编辑 (E)查看 (V) 呼叫 (C) 传送 (E) 帮助 (B)                                                                                                    | × |
|----------------------------------------------------------------------------------------------------|---|
| Image: Control of the state (1) where (1) where (1) wh |   |
| 断开 自动检测 自动检测 SCROLL CAPS NUM 捕 打印                                                                                                    |   |

到此,随便输入一个连接的名称,按确定。 接着选择自己的实际使用的 COM 口,我用的是 COM3 连接短信猫。 接着在配置 COM3 属性时点击"还原为默认值",默认值的波特率是 9600bit/s,如果连接短信猫不成功可以设置为 115200bit/s。

地址:北京海淀区知春路 23 号量子银座 903 室 电话: 010-82356575 82356576 82356577 82355864 82358387 传真: 010-82356575 转 6004 网址: http://www.sendsms.cn

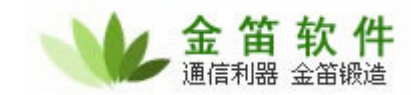

| 连接到          | ? 🛛                        |  |
|--------------|----------------------------|--|
| GPRS MODEM   |                            |  |
| 输入待拨电话的详细信息: |                            |  |
| 国家(地区)(C):   | 中华人民共和国 (86) 🛛 🔽           |  |
| 区号(图):       | 010                        |  |
| 电话号码(2):     |                            |  |
| 连接时使用(图):    | 标准 33600 bps 调制解调器 💟       |  |
|              | 标准 33600 bps 调制解调器<br>COM1 |  |
|              | COM3<br>TCP/IP (Winsock)   |  |

| 连接到        | ?           | × |
|------------|-------------|---|
| SPRS MODEM |             |   |
| 输入待拨电话的详   | 细信息:        |   |
| 国家(地区)(C): | 中华人民共和国(86) | ~ |
| 区号(图):     | 010         |   |
| 电话号码(2):   |             |   |
| 连接时使用(图):  | COM3        | ~ |
|            | 确定 取消       |   |
|            | 确定 取消       |   |

地址:北京海淀区知春路 23 号量子银座 903 室 电话: 010-82356575 82356576 82356577 82355864 82358387 传真: 010-82356575 转 6004 网址: http://www.sendsms.cn

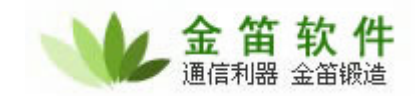

| 毎秒位数 (B)  | 9600 | ~ |
|-----------|------|---|
| 数据位 (1)   | 8    | ~ |
| 奇偶校验(2)   | 无    | ~ |
| 停止位 (S)   | : 1  | ~ |
| 数据流控制 (2) | : 无  | ~ |

 开始敲入命令对短信猫进行测试,主要用到以下几个命令: (在输完每个命令后按回车)

 AT
 返回 OK,若没显示则重新连接短信猫或者改变波特率

 AT+CCID
 检测 SIM 卡的标识,正确为返回一串数字串,

 AT+CSO
 检测信号的强度、第一位数字或士王 15、否则发送短信

AT+CSQ 检测信号的强度,第一位数字应大于 15,否则发送短信 误码率很高,严重影响短信的发送。

(下面为发送短信示例,在超级终端只能输入 ascii 字符,不能输入中文) AT+CMGS=13242340323 //这里的 13242340323 为接收方的号码

| > nihao→  | //这里输入完 nihao 按 Ctrl+z 发送,显示→ |
|-----------|-------------------------------|
| +CMGS: 52 | //这里显示发送成功后的短信序号              |
| OK        | //表示发送成功了                     |

若顺利执行以上几个命令,短信也发送成功了,则硬件没问题。 下面是我自己测设备的结果:

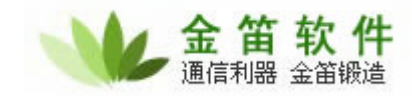

🦠 新建连接 - 超级终端 文件(E) 编辑(E) 查看(Y) 呼叫(C) 传送(E) 帮助(H) 0 🗃 👘 🥈 👘 🍟 at OK at+ccid +CCID: "89860107240200751233" OK. at+csq +CSQ: 20,0 0K at+cmgs=13242340323 > nihao→ +CMGS: 53 OK. +CMTI: "SM",9 at+cmgr=9 +CMGR: "REC UNREAD","13242340323",,"07/12/08,18:46:42+32" nihao 0K 捕 打印 已连接 0:01:30 自动检测 9600 8-N-1 NUM

```
将超级终端的内容复制下来:
at
OK
at+ccid
+CCID: "89860107240200751233"
OK
at+csq
+CSQ: 20,0
OK
at+cmgs=13242340323
> nihao→
+CMGS: 53
OK
                     //其实我是自己发给自己,收到短信的
+CMTI: "SM",9
                    //序号为 9, 使用 at+cmgr=9 来读取
at+cmgr=9
+CMGR: "REC UNREAD","13242340323",,"07/12/08,18:46:42+32"
nihao
OK
```